## How To Create New Contract Text

Here are the steps on how to create a Contract Text:

1. From the Contract Management > Maintenance menu, click Contract Text. If there's an existing text, Search Contract Text screen will open. Otherwise, New Contract Text screen will open automatically.

| Menu <                  | Contract Text                      | × I × |
|-------------------------|------------------------------------|-------|
| Filter Menu             |                                    |       |
| Payroll                 | New Save Search Delete Lindo Close |       |
| General Ledger          |                                    |       |
| Fixed Assets            | Contract Type:                     | ~     |
| Store Accounting        | Dicine Turcu                       | ~     |
|                         | Pricing Type:                      |       |
| 🗉 🔜 Time Entry          | Text Code:                         |       |
| 🗉 🚞 Company Setup       | Description:                       |       |
| PT Customer Inquiry     |                                    |       |
| P Ag Customer Inquiry   | Text:                              |       |
| Grain Customer Inquiry  |                                    |       |
| Print/View Reports      |                                    |       |
| Process C-Store (xx)    |                                    |       |
| 🕀 🧰 Payroll             |                                    |       |
| 🗈 🚞 Inventory           |                                    |       |
| 🖃 🚞 Contract Management |                                    |       |
| 😠 🚞 Activities          |                                    |       |
| Maintenance             |                                    |       |
| Contract Options        |                                    |       |
| Contract Text           |                                    |       |
| Cost Type               |                                    |       |
| Crop Year               |                                    |       |
| Deferred Payment Rates  | Activo                             |       |
| Freight Rates           | Active,                            |       |
|                         | A A Page 1 of 1                    |       |
| 🗉 📄 Notes Receivable    |                                    |       |
| 🗉 🧮 Risk Management 🔹   |                                    |       |

2. If Search Contract Text screen opens, click on New button to open blank Contract Text screen.

| Menu                     | New Dpen Selected | Refresh Close        |      |   |          |
|--------------------------|-------------------|----------------------|------|---|----------|
|                          | Filter Records (F | 3 records            |      |   |          |
| B Sived Accets           |                   |                      |      |   |          |
| Chara Asseusting         | Text Code         | Text Description     | lext |   | Active   |
| B Bornste C Sterr (re)   | Contract Text     |                      |      |   | <b>v</b> |
| Time Febru               |                   |                      |      |   |          |
| a Company Colum          |                   | L 💽 🚫 🔽 🛛            |      |   |          |
| B Company Secup          | New Save Sear     | ch Delete Undo Close |      |   |          |
| Pri Customer Inquiny     |                   |                      |      |   |          |
| Ag customer Induny       | Contract Type:    |                      |      | ~ |          |
| Print/View Reports       | Pricing Type:     |                      |      | ~ |          |
| B 🛄 Process C-Store (xx) | Text Code:        |                      |      |   |          |
| 🗄 🧰 Payroll              | Description:      |                      |      |   |          |
| 🗑 🧰 Inventory            | Description       |                      |      |   |          |
| 🗃 🚞 Contract Management  | Text:             |                      |      |   |          |
| 🖲 🚞 Activities           |                   |                      |      |   |          |
| 🖃 🚞 Maintenance          |                   |                      |      |   |          |
| Contract Options         |                   |                      |      |   |          |
| Contract Text            |                   |                      |      |   |          |
| Cost Type                |                   |                      |      |   |          |
| Crop Year                |                   |                      |      |   |          |
| Deferred Payment Rates   |                   |                      |      |   |          |
| - Ereight Rates          |                   |                      |      |   |          |
| Weight/Grades            |                   |                      |      |   |          |
|                          |                   |                      |      |   |          |

3. Click on the **Contract Type** drop down to select Contract Type.

| Contract Text                                                                                                    |  |
|----------------------------------------------------------------------------------------------------|--|
| Contract Type:    Filter Records    4 records      Text Code:    Contract Type      Description:    Purchase      Sales    Sales      Text:    Weight Cert      DP    DP |  |
| Active:                                                                                                    |  |
| 2 😧 👷 Ready 🛛 🛛 🖓 Ready                                                                                                    |  |

4. Click on the **Pricing Type** drop down to select Pricing Type.

| Contract Type: | Purchase                   | ~ |
|----------------|----------------------------|---|
| Pricing Type:  |                            | ~ |
| Text Code:     | Filter Records × 6 records |   |
| Description:   | Contract Price Type        |   |
| Text:          | Price                      |   |
|                | Basis                      |   |
|                | HTA                        |   |
|                | Target                     |   |
|                | Unit                       |   |
|                | Defer Pay                  |   |
|                |                            |   |
|                |                            |   |
|                |                            |   |
|                |                            |   |
|                |                            |   |

5. Enter any Tax Code. Field accepts alphanumeric values.

| Contract Text                     |                                 |
|-----------------------------------|---------------------------------|
|                                   |                                 |
| New Save Search Delete Undo Close |                                 |
| Contract Type: Purchase           | ·                               |
| Pricing Type: Price               | ~                               |
| Text Code: 01                     |                                 |
| Description:                      |                                 |
| Text:                             |                                 |
|                                   |                                 |
|                                   |                                 |
|                                   |                                 |
|                                   |                                 |
|                                   |                                 |
|                                   |                                 |
|                                   |                                 |
|                                   |                                 |
| Active:                           |                                 |
| 🕜 😟 🏆 Edited                      | 4   4   Page 1 of 1   ▶   ▶   2 |

- 6. Enter Description and Text for the Contract Type.
  7. Check the Active check box if you want to make it active else left blank.
  8. Click on Save button.

| Contract Text  |                         |          | × 🗆 × |
|----------------|-------------------------|----------|-------|
|                | Q 🗔 💋 🖪                 |          |       |
| New Save Se    | earch Delete Undo Close |          |       |
| Contract Type: | Purchase                |          | ~     |
| Pricing Type:  | Price                   |          | ~     |
| Text Code:     | 01                      |          |       |
| Description:   | Price                   |          |       |
| Text:          | Contract Text document  |          |       |
|                |                         |          |       |
|                |                         |          |       |
|                |                         |          |       |
|                |                         |          |       |
|                |                         |          |       |
|                |                         |          |       |
|                |                         |          |       |
|                |                         |          |       |
| Actives        |                         |          |       |
| Active:        |                         |          |       |
| 🛛 😧 🤶 Edited   | d 🛛 🖗 Page              | 1 of 2 🕨 | ▶ 2   |

## 9. It will save the record.

The record will not be saved if any of these are left blank –Contract Type, Pricing Type, Text Code, Description

Each combination of Contract Type, Pricing Type and Text code should be Unique